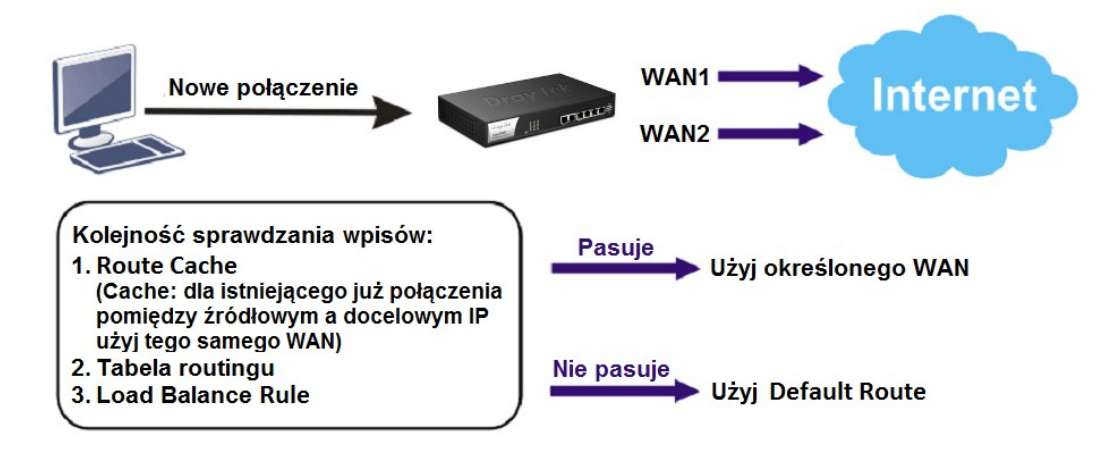

Przykład obrazuje wykorzystanie Default Route

Główne założenia:

- WAN1: 10Mbps/1Mbps
- WAN2: 10Mbps/1Mbps
- Tryb Load Balance rozkład ruchu(sesji) pomiędzy interfejsami WAN1 oraz WAN2 w stosunku 1:1.

## Uwagi

W trybie Load Balance wybrane interfejsy WAN są aktywne.

Przejdź do zakładki Routing>>Load Balance Pool. Kliknij przycisk Add(Dodaj).

| R | outing >> Load Balance Pool |         |           |                 | (2)                      |  |
|---|-----------------------------|---------|-----------|-----------------|--------------------------|--|
|   | Load Balance Pool           |         |           |                 |                          |  |
|   | 🚺 Add 🔀 Edit 🏢 Delete 🗳 F   | lefresh |           |                 | Profile Number Limit: 16 |  |
|   | Profile                     | Mode    | Interface | Primary Profile | Backup Profile           |  |

- Wpisz nazwę profilu.
- Dla opcji Mode(Tryb) wybierz Load Balance(Rozkład obciążenia).
- Dodaj interfejs wan1 z odpowiednią Weight(Waga). W przykładzie 1.
- Dodaj interfejs wan2 z odpowiednią Weight(Waga). W przykładzie 1.

| Profile :   | WAN1 WAN2 LB |        |                        |  |
|-------------|--------------|--------|------------------------|--|
| Mode :      | Load Balance |        |                        |  |
|             | 🕼 Add 💾 Save |        | Profile Number Limit : |  |
|             | Interface    | Weight |                        |  |
| Interface : | wan1         | 1      | Ô                      |  |
|             | wan2         | 1      | m                      |  |

Przejdź do zakładki **Routing>>Default Route**.

Dla opcji WAN Profile/Loadbalance Pool Name(Profil WAN/Profil puli rozkładu obciążenia) wybierz utworzony profil.

| Routing >> Default Route            |                    |   |
|-------------------------------------|--------------------|---|
| Default Route                       |                    |   |
| WAN Profile/Loadbalance Pool Name : | WAN1_WAN2_LB       | * |
| Auto Failover to Active WANs :      | 💿 Enable 🔘 Disable |   |

Krzysztof Skowina Specjalista ds. rozwiązań sieciowych <u>k.skowina@brinet.pl</u>